**GMac**<sup>4</sup> "Software di Gestione delle Aziende di Macellazione"

Data 12/08/2016

# Anagrafe Bovini – Comunicazione telematica Macellazioni

Provvedimento 26/05/2005 recante "Approvazione del manuale operativo per la gestione dell'anagrafe bovina"

#### Punto 15.1. "Macellazione del Capo" - Comma 4

Il gestore dello stabilimento di macellazione comunica alla BDN e contestualmente alle banche dati regionali che ne facciano richiesta, con frequenza giornaliera , e comunque non oltre 7 giorni dalla macellazione, per via informatica e secondo i tracciati previsti, i dati sui capi macellati od abbattuti presso il suo stabilimento. A tale scopo , il responsabile del macello deve collegarsi al portale del "Sistema Informativo Veterinario", ed accedere allo stesso con le proprie credenziali "UserName" e "Password"

| Sistema lı<br>Veterinari                                                                                                    | o <b>Antivo</b>                                                                                                    |                                                                                                    |                                                                                                    | Ministero a                                                                                                    | illa Salue Q                                                                                                    |  |  |  |  |  |  |
|----------------------------------------------------------------------------------------------------|----------------------------------------------------------------------------------------------------|----------------------------------------------------------------------------------------------------|----------------------------------------------------------------------------------------------------|----------------------------------------------------------------------------------------------------|----------------------------------------------------------------------------------------------------|--|--|--|--|--|--|
|                                                                                                    |                                                                                                    |                                                                                                    |                                                                                                    | Benvenuti nel l                                                                                                    | Portale del Sistema Informat 🚮                                                                                                    |  |  |  |  |  |  |
| 000.092200 0001.22                                                                                                    | Userna                                                                                                    | me                                                                                                    |                                                                                                    |                                                                                                    | Hai dimenticato la password?                                                                                                    |  |  |  |  |  |  |
| da tel. FISSO da tel a                                                                                                    | MURILE Passw                                                                                                    | brd                                                                                                    | Acced                                                                                                    |                                                                                                    | Accedi con CNS                                                                                                    |  |  |  |  |  |  |
| Richiesta Abilitazione                                                                                                    |                                                                                                    |                                                                                                    | Presentazione                                                                                                    |                                                                                                    | 1                                                                                                    |  |  |  |  |  |  |
| Registrations<br>Visionani account<br>delegation impera export<br>Informazioni Capi<br>Con Bovini Con Durini<br>Visiona Ann Store                                                                                                    |                                                                                                    | Il portale dei Sistemi Informu<br>della Salute, con lo scopo di n<br>al governo dei sistema n<br>Alimertare, con particolare at<br>fintera catena produttiva, dal<br>alla messa in commercio degli<br>Esso fornisce una serie d<br>normativa vigente, informazio<br>attri siti nazionali ed internazio | ativi Veterinari nasce, per<br>socogliere e presentare i dal<br>azionale della Santà An<br>tenzione alla definizione del<br>la produzione degli alimetti<br>alimenti per il consumo um<br>i servizi pubblici quali ne<br>ni di interesse, dati statisti<br>nali coerenti con l'area. | volere del Ministero<br>ti, sanitari e non, utili<br>imale e Sicurezza<br>rischi sanitari lungo<br>per gli animali sino<br>iano.<br>zws, riferimenti alla<br>ci e collegamenti ad | ANNUARIO<br>ANNUARIO<br>ANAGRAFE<br>BOVINA                                                                                                    |  |  |  |  |  |  |
| App Store Android Decisione 2009/712/CE                                                                                                    | Il portale costituisce, inoltre, il punto di accesso unico per i soggetti istituzionali, le aziende e gli operatori<br>del settore, che lo alimentano e lo utilizzano a vario titolo mediante le specifiche funzionalità dei diversi<br>ostotosistemi che ad esso efferiscono. Nell'ame riservata, accessibile dopo l'auteritozizione, sono resi<br>disponibili gli applicativi per la gestione delle Anagrafi Zooteoniche Nazionali, per la gestione delle attività<br>di controllo ed autocontrollo negli allevamenti e nelle attre strutture di interesse veterinario e le<br>applicazioni per le allerte e la rendicontazioni periodiche. |                                                                                                    |                                                                                                    |                                                                                                    |                                                                                                    |  |  |  |  |  |  |
| Sistema Informativo Zoonosi<br>Zoonosi                                                                                                    | Una novità appena intro<br>consentirà agli operatori<br>android che man mano sa<br>Per ulteriori informazioni a<br>800 082 280 o inviando ur                                                                                                    | totta è rappresentata dai Vet<br>di scaricare le applicazioni p<br>ranno rese disponibili.<br>Possibile rivolgersi all' <i>helo dec</i><br>la e-mail all'indirizzo. <u>csn@veti</u>                                                                                                    | tinfo app store ohe<br>er dispositivi mobili<br>k attraverso il numero telefo<br>nfo.it                                                                                                    | VETINFO<br>APP STORE<br>novita                                                                                                    | L'Arritotta del poste Botivita 2013, a cua<br>des Caletto Savita Nascinale per le<br>Anagari Zobiècnicie dell'Istidui<br>2 postfattato dell'Anozzo e del Molte in<br>coltabozzione con la Direstone generale<br>della santà arritaria e del famada<br>vetenari del Ministero della Saude,<br>publica del antazia i dati rifetti al<br>patrimono covino Italiano registrati nella<br>panta Dal Nascinde (DDN). |  |  |  |  |  |  |
| Sistema Informativo Malattie<br>Animali                                                                                                    | (                                                                                                    |                                                                                                    | Applicativi                                                                                                    |                                                                                                    |                                                                                                    |  |  |  |  |  |  |
| SIMAN<br>Pieno di<br>emergenze nazionele<br>e manuali operativi                                                                                                    | PRONTUARIO m<br>MEDICINALI<br>VETERINARI                                                                                                    | ARS<br>ALIMENTARIA                                                                                                    | STATISTICHE ANAGRAFE                                                                                                    | ANAGRAFE AVICOLA                                                                                                    | Anagrafe<br>Apistica                                                                                                    |  |  |  |  |  |  |
| Link utili                                                                                                    |                                                                                                    |                                                                                                    | News                                                                                                    |                                                                                                    |                                                                                                    |  |  |  |  |  |  |
| BENNY Referes Galessington<br>Resources Versional<br>OCNS Carto Marinade<br>OCNC Work Organization for<br>Anisad South<br>Concerning South Concerning<br>Concerning South Concerning<br>Concerning Concerning Concerning<br>Concerning Concerning Concerning Concerning<br>Concerning Concerning Concerning Concerning Concerning<br>Concerning Concerning Concerning Concerning Concerning<br>Concerning Concerning Concerning Concerning Concerning Concerning<br>Concerning Concerning Conc |                                                                                                    |                                                                                                    |                                                                                                    |                                                                                                    |                                                                                                    |  |  |  |  |  |  |
| Per eventuali problemi<br>Per una corretta visua<br>Internet Explorer 10 e                                                                                                    | i tecnici: csn@vetinfo.it<br>lizzazione di questa pagina,<br>successivi con risoluzione                                                                                                    | si consiglia Microsoft<br>1024 X 758                                                                                                    | E attivo un help de<br>nel seguente orari<br>dal Lunedi al vene<br>il sabato dalle 8:00                                                                                                    | esk telefonico al numero v<br>o:<br>rdi dalle 8:00 alle 20:00<br>0 alle 14:00                                                                                                    | verde 800 08 22 80 che risponderà                                                                                                    |  |  |  |  |  |  |

https://www.vetinfo.sanita.it/

SIM srl (Società Informatica Madonita) © 2001 – 2016 – <u>http://www.madosoft.it</u> – <u>info@madosoft.it</u>

Ad ogni invio il responsabile dello stabilimento di macellazione dovrà comunicare al Centro Servizi Nazionale esclusivamente le macellazioni di capi avvenute nel periodo intercorso dall'ultima spedizione.

Nell'area riservata, accessibile dopo l'autenticazione, sono resi disponibili gli applicativi per la gestione delle Anagrafi Zootecniche Nazionali, per la gestione delle attività di controllo ed autocontrollo negli allevamenti e nelle altre strutture di interesse veterinario e le applicazioni per le allerte e le rendicontazioni periodiche. Procedura 1 - registrare la Macellazione di un Bovino,

a) Nella sezione "Anagrafi" selezionare il pulsante "Bovini e Bufalini" (Sito nazionale anagrafe bovina e bufalina)

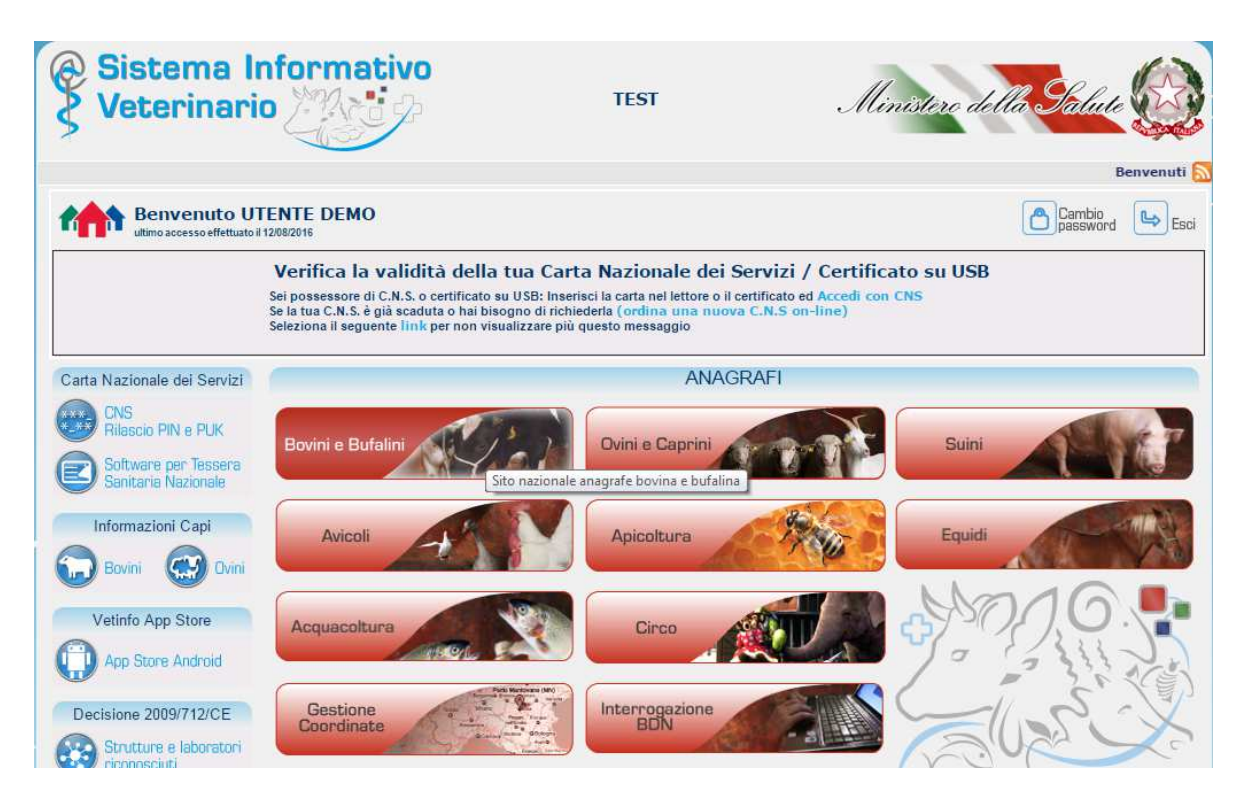

e nella nuova finestra selezionare il pulsante "Responsabili Macello"

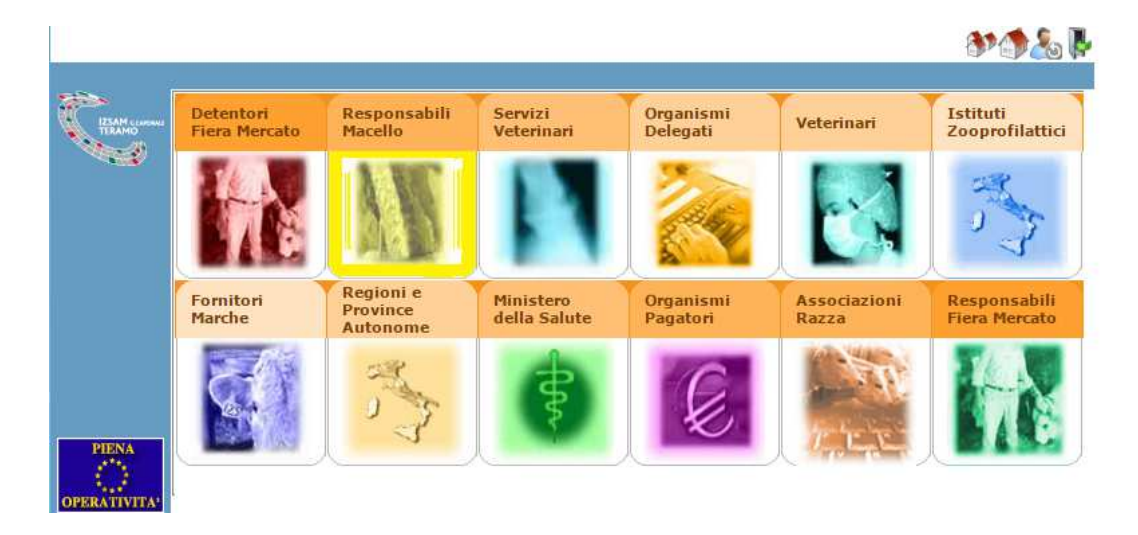

b) Nel menu relativo ai Responsabili Macello, selezionare quindi il comando di interesse, ad es. per registrare la macellazione di un capo da allevamento italiano, selezionare:

|                |             | 165 - 165 - 165 - 165 - 165 - 165 - 165 - 165 - 165 - 165 - 165 - 165 - 165 - 165 - 165 - 165 - 165 - 165 - 165 | A A A A A A A A A A A A A A A A A A A |
|----------------|-------------|----------------------------------------------------------------------------------------------------|---------------------------------------|
|                | Anagrafiche | lacellazioni Documento Acc.                                                                                     |                                       |
| IZSAM COMONN   | UTENTE DEI  | taliano > Inserimento                                                                                           |                                       |
| TERAMO         | - Notifiche | Capi da paesi esteri > Aggiornamento                                                                            |                                       |
| Interrogazioni |             | iggiornamento da                                                                                                |                                       |
| Statistiche    | Non sono pr | nserimento multiplo                                                                                             |                                       |
| Info           |             |                                                                                                    |                                       |

"Macellazioni" – Capi da allevamento italiano - Inserimento

c) Compilare la scheda dell'animale, specificando il Codice del Macello, L'azienda di provenienza, etc. e quindi fare click sul pulsante "Inserisci"

|            |                                                                                                | Mostra Menu*                                           |                                    |          |  |  |  |  |  |  |  |  |
|------------|------------------------------------------------------------------------------------------------|--------------------------------------------------------|------------------------------------|----------|--|--|--|--|--|--|--|--|
| CHAM-COMME | Macellazione/Abbattimento del capo registrato in anagrafe<br>UTENTE DEMO: RESPONSABILE MACELLO |                                                        |                                    |          |  |  |  |  |  |  |  |  |
|            |                                                                                                |                                                        |                                    |          |  |  |  |  |  |  |  |  |
|            | Tipologia struttura                                                                            |                                                        |                                    |          |  |  |  |  |  |  |  |  |
|            |                                                                                                | Allevamento 👻                                          | Fiera/Mercato 🔍                    | Pascolo: |  |  |  |  |  |  |  |  |
| PIENA      | Allevamento di provenienza<br>Allevamento: IT01<br>Identificativo fiscale:                     | Non in anagrafe 🕑                                      |                                    |          |  |  |  |  |  |  |  |  |
| 0          | Codice Capo:                                                                                   | 1T01                                                   | Non in anagrafe 🛛 🗹                |          |  |  |  |  |  |  |  |  |
| PERATIVITA | Data macellazione:                                                                             | 06 🔻 08 🔻 2016 🔻                                       |                                    |          |  |  |  |  |  |  |  |  |
|            | Data comunicazione<br>autorita competente                                                      | 12 V 08 V 2016 V                                       |                                    |          |  |  |  |  |  |  |  |  |
|            | Numero di macellazione:                                                                        | 01                                                     |                                    |          |  |  |  |  |  |  |  |  |
|            | Capo identificato con singola marca:                                                           | No 🔻                                                   |                                    |          |  |  |  |  |  |  |  |  |
|            | Peso della carcassa:                                                                           | Kg 300 ,                                               |                                    |          |  |  |  |  |  |  |  |  |
|            | Peso vivo                                                                                      | Kg 600 ,                                               |                                    |          |  |  |  |  |  |  |  |  |
|            | Categoria assegnata al capo:                                                                   | A CARCASSE DI GIOVANI ANIMALI MASCHI NON CASTRATI DI E |                                    |          |  |  |  |  |  |  |  |  |
|            | Classificazione del capo:                                                                      | 04 CONFORMAZIONE                                       | ABBASTANZA BUONA; STATO INGRASSAME |          |  |  |  |  |  |  |  |  |
|            | Motivo Abbattimento                                                                            |                                                        |                                    |          |  |  |  |  |  |  |  |  |
|            | Morto durante il trasporto                                                                     | Si 🔘 No 💿                                              |                                    |          |  |  |  |  |  |  |  |  |
|            | Carcassa non destinata al consumo (Dist                                                        | truzione o altri usi consentiti dalla                  | norma) Si 🔍 No 🖲                   |          |  |  |  |  |  |  |  |  |
|            |                                                                                                | Reimposta Inserisci                                    |                                    |          |  |  |  |  |  |  |  |  |

8 A & B

Procedura 2 - Invio Telematico del file contenente i dati relativi alla macellazione di uno o più animali

Se si desidera , è possibile inviare alla BDN un file di testo, contenente le informazioni relative alla macellazione di uno o più animali.

Tale file deve essere scritto, rispettando il tracciato fornito dalla BDN stessa, e riportato nella tabella seguente. Bisogna creare un rigo per ogni animale macellato, in cui inserire:

| - | Il Codice Regione                       | <3 caratteri>  | da Pos. < 1> a Pos. < 3> |
|---|-----------------------------------------|----------------|--------------------------|
| - | Il Numero di autorizzazione del macello | <16 caratteri> | da Pos. < 4> a Pos. <19> |
| - | Il Codice Fiscale del Macello           | <16 caratteri> | da Pos. <20> a Pos. <36> |

- ecc

|                            | 000.                                |                             |                                            |                          |      |   |            |    |   |
|----------------------------|-------------------------------------|-----------------------------|--------------------------------------------|--------------------------|------|---|------------|----|---|
|                            | MacellazioniBovine.txt              | - Blocco note               | Farm click                                 | od publicantic strugting |      |   |            |    | x |
| Eile                       | e <u>M</u> odifica F <u>o</u> rmato | <u>V</u> isualizza <u>?</u> |                                            |                          |      |   |            |    |   |
| 150                        | 01434M                              | 09236991007                 | 109072012                                  | IT070990088557024CB053   | 0121 | 1 | NN09072012 | NN |   |
| CODICE REGIONE 3 Caratteri | NUMERO AUTORIZZAZIONE MACELLO 16    | CODICE FISCALE MACELLO 16   | TIPO OPERAZIONE 1 DATA MACELLAZIONE CAPO 8 | CODICE CAPO 14           |      |   |            |    | + |

Salvare il file in una cartella del proprio computer.

Accedere al portale del "Sistema Informativo Veterinario", inserire le proprie credenziali "UserName" e "Password" e nel menu relativo ai Responsabili Macello, selezionare "Macellazioni" –

Fare click sul pulsante sfoglia, e selezionare il file (precedentemente creato) dal proprio computer, quindi fare click su invia.

### Tracciato record

Il tracciato record di seguito riportato permette la creazione del file, nel formato accettato dalla BDN, per la comunicazione macellazione/abbattimento capi (per conto degli Stabilimenti di macellazione) con frequenza giornaliera e comunque non oltre 7 giorni dalla macellazione del capo.

| САМРО                                | POSIZIONE | N. CARATTERI |
|--------------------------------------|-----------|--------------|
| CODICE REGIONE                       | 001:003   | 3            |
| NUMERO AUTORIZZAZIONE MACELLO        | 004:019   | 16           |
| CODICE FISCALE MACELLO               | 020:035   | 16           |
| TIPO OPERAZIONE                      | 036:036   | 1            |
| DATA MACELLAZIONE CAPO               | 037:044   | 8            |
| CODICE CAPO                          | 045:058   | 14           |
| CODICE AZIENDA                       | 059:066   | 8            |
| CODICE FISCALE                       | 067:082   | 16           |
| SPECIE ALLEVATA                      | 083:086   | 4            |
| CODICE PASCOLO                       | 087:094   | 8            |
| CODICE FIERA                         | 095:102   | 8            |
| CODICE PAESE PROVENIENZA             | 103:104   | 2            |
| NUMERO MACELLAZIONE                  | 105:116   | 12           |
| PESO VIVO                            | 117:123   | 7            |
| PESO CARCASSA                        | 124:130   | 7            |
| CATEGORIA                            | 131:133   | 3            |
| CLASSIFICAZIONE                      | 134:136   | 3            |
| PROVVEDIMENTO ABBATTIMENTO           | 137:137   | 1            |
| MORTO DURANTE TRASPORTO              | 138:138   | 1            |
| DATA COMUN.AUT.COMP.                 | 139:146   | 8            |
| FLAG CONGRUENZA ALLEVAMENTO          | 147:147   | 1            |
| FLAG ANAGRAFE                        | 148:148   | 1            |
| FLAG CAPO                            | 149:149   | 1            |
| FLAG SINGOLA MARCA                   | 150:150   | 1            |
| FLAG CARCASSA                        | 151:151   | 1            |
| CODICE INTERNO in BDN                | 152:164   | 13           |
| CODICE REGIONE in BDN                | 165:167   | 3            |
| NUMERO AUTORIZZAZIONE MACELLO in BDN | 168:183   | 16           |
| CODICE CAPO in BDN                   | 184:197   | 14           |
| CODICE FISCALE MACELLO in BDN        | 198:213   | 16           |
| FILLER                               | 214:220   | 7            |

Ad ogni invio il responsabile dello stabilimento di macellazione dovrà comunicare al Centro Servizi Nazionale esclusivamente le macellazioni di capi avvenute nel periodo intercorso dall'ultima spedizione.

I campi che dovranno essere **obbligatoriamente** riempiti sono:

| CODICE REGIONE                | dovrà essere riportato il codice della Regione in cui è<br>ubicato il macello.<br>costituisce la chiave per l'identificazione dello<br>stabilimento di macellazione.<br>Tale informazione dovrà necessariamente riferire ai<br>corrispondenti campi di uno stabilimento di<br>macellazione già inserito in Banca Dati Nazionale                                                                                                    |
|-------------------------------|----------------------------------------------------------------------------------------------------|
| NUMERO AUTORIZZAZIONE MACELLO | dovrà indicare il numero di autorizzazione regionale o il<br>numero di bollo CEE                                                                                                    |
| CODICE FISCALE MACELLO        | dovrà indicare il codice fiscale dello stabilimento di macellazione                                                                                                    |
| TIPO OPERAZIONE               | <ul> <li>indicare:</li> <li>"I" comunicazione all'anagrafe del capo macellato;</li> <li>"V" comunicazione variazioni ai dati del capo<br/>macellato, con esclusione del campo chiave<br/>CODICE CAPO;</li> <li>"A" comunicazione annullamento del capo macellato;</li> </ul>                                                                                                    |
| DATA MACELLAZIONE CAPO        | espressa nel formato giorno, mese, anno (ggmmaaaa)<br>deve essere una data precedente alla data di spedizione;                                                                                                    |
| CODICE CAPO                   | se il capo macellato proviene da un allevamento italiano,<br>il codice dovrebbe riferire ad un capo presente in Banca<br>Dati Nazionale; tuttavia la comunicazione di macellazione<br>viene accettata anche se il capo non risulta ancora<br>iscritto in BDN, in attesa che vengano correttamente<br>inseriti i dati anagrafici del capo                                                                                                    |
| NUMERO MACELLAZIONE           | richiesto per tutti i capi non morti durante il trasporto;<br>può essere una qualsiasi stringa alfanumerica                                                                                                    |
| CATEGORIA                     | richiesta per i macelli che aderiscono al premio<br>macellazione e se il capo non è morto durante il<br>trasporto; indicare uno dei codici riportati nella tabella di<br>decodifica CATEGORIE<br><u>Codice Denominazione</u><br><u>E</u> CARCASSE DI ALTRI ANIMALI FEMMINE<br><u>B</u> CARCASSE DI ALTRI ANIMALI MASCHI NON CASTRATI<br><u>V</u> CARCASSE DI ANIMALI DI ETA NON SUPERIORE A OTTO MESI<br><u>Z</u> CARCASSE DI ANIMALI DI ETA NON SUPERIORE A OTTO MESI<br><u>Z</u> CARCASSE DI ANIMALI DI ETA SUPERIORE A OTTO MESI<br><u>Z</u> CARCASSE DI ANIMALI DI ETA SUPERIORE A OTTO MESI<br><u>D</u> CARCASSE DI ANIMALI FEMMINE CHE HANNO GIA FIGLIATO<br><u>C</u> CARCASSE DI ANIMALI MASCHI CASTRATI<br><u>A</u> CARCASSE DI GIOVANI ANIMALI MASCHI NON CASTRATI DI ETA INFERIORE A 2 ANNI<br><u>0</u> CATEGORIA NON NECESSARIA |
| CLASSIFICAZIONE               | richiesta per i macelli che aderiscono al premio<br>macellazione e se il capo non è morto durante il<br>trasporto; - indicare uno dei codici riportati nella tabella<br>di decodifica CLASSIFICAZIONE                                                                                                    |

6

|                      | Codice   | Denominazione                                                          |
|----------------------|----------|------------------------------------------------------------------------|
|                      | 00       | CLASSIFICAZIONE NON NECESSARIA                                         |
|                      | 04       | CONFORMAZIONE:ABBASTANZA BUONA; STATO INGRASSAMENTO:ABBONDANTE         |
|                      | 05       | CONFORMAZIONE: ABBASTANZA BUONA; STATO INGRASSAMENTO: MOLTO ABBONDANTE |
|                      | 01       | CONFORMAZIONE:ABBASTANZA BUONA; STATO INGRASSAMENTO:MOLTO SCARSO       |
|                      | 02       | CONFORMAZIONE: ABBASTANZA BUONA; STATO INGRASSAMENTO: SCARSO           |
|                      | R4<br>R3 | CONFORMAZIONE:BUONA; STATO INGRASSAMENTO:ABBONDANTE                    |
|                      | R5       | CONFORMAZIONE:BUONA; STATO INGRASSAMENTO:MOLTO ABBONDANTE              |
|                      | R1       | CONFORMAZIONE:BUONA; STATO INGRASSAMENTO:MOLTO SCARSO                  |
|                      | R2       | CONFORMAZIONE:BUONA; STATO INGRASSAMENTO:SCARSO                        |
|                      | E4<br>E3 | CONFORMAZIONE:ECCELLENTE; STATO INGRASSAMENTO:ABBONDANTE               |
|                      | E5       | CONFORMAZIONE: ECCELLENTE; STATO INGRASSAMENTO: MOLTO ABBONDANTE       |
|                      | E1       | CONFORMAZIONE:ECCELLENTE; STATO INGRASSAMENTO:MOLTO SCARSO             |
|                      | E2       | CONFORMAZIONE:ECCELLENTE; STATO INGRASSAMENTO:SCARSO                   |
|                      | P3       | CONFORMAZIONE:MEDIOCRE; STATO INGRASSAMENTO:MEDIAMENTE IMPORTANTE      |
|                      | P5       | CONFORMAZIONE:MEDIOCRE; STATO INGRASSAMENTO:MOLTO ABBONDANTE           |
|                      | P1       | CONFORMAZIONE:MEDIOCRE; STATO INGRASSAMENTO:MOLTO SCARSO               |
|                      | U4       | CONFORMAZIONE: MEDIOCRE; STATO INGRASSAMENTO: SCARSO                   |
|                      | U3       | CONFORMAZIONE:OTTIMA; STATO INGRASSAMENTO:MEDIAMENTE IMPORTANTE        |
|                      | U5       | CONFORMAZIONE:OTTIMA; STATO INGRASSAMENTO:MOLTO ABBONDANTE             |
|                      | 01       | CONFORMAZIONE:OTTIMA; STATO INGRASSAMENTO:MOLTO SCARSO                 |
|                      | S4       | CONFORMAZIONE:SUPERIORE; STATO INGRASSAMENTO:ABBONDANTE                |
|                      | S3       | CONFORMAZIONE:SUPERIORE; STATO INGRASSAMENTO:MEDIAMENTE IMPORTANTE     |
|                      | S5       | CONFORMAZIONE:SUPERIORE; STATO INGRASSAMENTO:MOLTO ABBONDANTE          |
|                      | 51       | CONFORMAZIONE:SUPERIORE; STATO INGRASSAMENTO:MOLIO SCARSO              |
|                      | <u> </u> |                                                                        |
|                      | 5 s      | UPERIORE                                                               |
|                      | Εe       | CCELLENTE                                                              |
|                      | Uo       | DTTIMA                                                                 |
|                      | Rв       | UONA                                                                   |
|                      | 0.       |                                                                        |
|                      |          | ABASTANZA BUUNA                                                        |
|                      | Рм       | MEDIOCRE                                                               |
| FLAG SINGOLA MARCA   | non d    | deve essere valorizzato per capi provenienti da                        |
|                      | ester    | ).                                                                     |
|                      | indian   | "", "C" as il asus NON visuatta (singala vasua) la                     |
|                      | Indica   | ire s se il capo n'On rispetta (singola marca) la                      |
|                      | corret   | tta identificazione (Regolamento CE 1760/2000,                         |
|                      | рм 3     | 31 gennaio 2002 ribadito dalla Direzione Generale                      |
|                      |          |                                                                        |
|                      | della    | Sanita Animale con nota prot. n. DGVA.VIII/43630/                      |
|                      | del 1°   | dicembre 2006), "N" se il capo rispetta la corretta                    |
|                      | identi   | ficazione                                                              |
|                      | iuciiu   |                                                                        |
| FLAG CARCASSA        | inserii  | re "S" nel caso che la carcassa non sia destinata al                   |
|                      | consu    | mo (distruzione o altri usi consentiti dalla norma -                   |
|                      | Qualius  | ana Dal O Acasta 2012 - Misura Chasadinania di                         |
|                      | Ordin    | anza Del 9 Agosto 2012 – Misure Straordinarie di                       |
|                      | Polizia  | a Veterinaria in Materia di Brucellosi Tubercolosi e                   |
|                      | Leuro    | si) "N" ner tutti gli altri casi                                       |
|                      |          |                                                                        |
| DATA COMUN.AUT.COMP. | data c   | di comunicazione all'autorita competente:                              |
|                      | si inte  | ende la data in cui il titolare dello stabilimento ha                  |
|                      | comu     | nicato al delegato l'evento, nel caso in cui l'invio                   |
|                      | contu    | affettuate del titulore d'Unit d'Unit                                  |
|                      | venga    | i ellettuato dal titolare dello stabilimento questa                    |
|                      | data     | non verrà presa in considerazione e verrà                              |
|                      | auton    | naticamente inserita la data dell'invio. Deve essere                   |
|                      | auton    |                                                                        |
|                      | espre    | ssa nel formato giorno, mese, anno (ggmmaaaa)                          |

7

Di seguito i campi obbligatori a seconda della tipologia di macellazione

| Tipologia provenienza capo        | Campi obbligatori          |  |  |  |  |  |
|-----------------------------------|----------------------------|--|--|--|--|--|
| Capo proveniente da allevamento   | - CODICE AZIENDA           |  |  |  |  |  |
|                                   | - CODICE FISCALE           |  |  |  |  |  |
|                                   | - SPECIE ALLEVATA          |  |  |  |  |  |
|                                   | - FLAG SINGOLA MARCA       |  |  |  |  |  |
| Capo proveniente da paese estero  | - CODICE PAESE PROVENIENZA |  |  |  |  |  |
| Capo proveniente da fiera mercato | - CODICE FIERA             |  |  |  |  |  |
| Capo proveniente da pascolo       | - CODICE PASCOLO           |  |  |  |  |  |

| CODICE AZIENDA           | dovrà riportare il codice aziendale dell'ultimo<br>allevamento che ha detenuto il capo macellato. E'<br>possibile inserire anche l'allevamento di transito per<br>capi iscritti e macellati in anagrafe entro i primi 20 gg<br>dall'ingresso in Italia, in questo caso però il campo<br>CODICE PAESE DI PROVENIENZA dovrà essere<br>valorizzato con la sigla del paese di provenienza |
|--------------------------|----------------------------------------------------------------------------------------------------|
| CODICE FISCALE           | indicare il codice fiscale dell'allevamento di provenienza                                                                                                    |
| SPECIE ALLEVATA          | indicare il codice della specie allevata                                                                                                    |
| CODICE PAESE PROVENIENZA | deve essere valorizzato per capi macellati provenienti<br>direttamente da un paese estero; dovrà riportare il<br>codice del Paese di provenienza così<br>come riportato nella tabella di decodifica NAZIONI (capi<br>presenti in Italia da meno di 20<br>giorni)                                                                                                    |
| CODICE FIERA             | codice fiera/mercato assegnato; deve essere un codice<br>già memorizzato<br>nella Banca Dati Nazionale che identifica una<br>fiera/mercato aperta/o; il campo deve<br>essere valorizzato se il capo da macellare proviene da<br>una fiera/mercato                                                                                                    |
| CODICE PASCOLO           | codice pascolo assegnato; deve essere un codice già<br>memorizzato<br>nella Banca Dati Nazionale che identifica un pascolo; il<br>campo deve essere valorizzato<br>se il capo da macellare proviene da un pascolo                                                                                                    |

Tra i dati non obbligatori segnaliamo che:

| PROVVEDIMENTO ABBATTIMENTO  | indicare "S" se il capo è stato abbattuto a seguito di<br>uno specifico provvedimento                                                                                                    |
|-----------------------------|----------------------------------------------------------------------------------------------------|
| MORTO DURANTE TRASPORTO     | indicare "S" se il capo è morto durante il trasporto                                                                                                    |
| FLAG CAPO                   | indicare "S" se si vuole attivare il controllo di verifica<br>della presenza del capo in anagrafe; "N" (o campo<br>vuoto) se non si vuole attivare tale controllo. Da<br>valorizzare solo per capi provenienti da allevamento<br>italiano                                                                                                    |
| FLAG ANAGRAFE               | indicare "S" se si vuole attivare il controllo di verifica<br>della correttezza<br>dei dati dell'allevamento registrato in anagrafe; "N" (o<br>campo vuoto) se non si vuole<br>attivare tale controllo. Da valorizzare solo per capi<br>provenienti da allevamento italiano                                                                                                    |
| FLAG CONGRUENZA ALLEVAMENTO | in caso di capo italiano deve essere valorizzato, per<br>capi provenienti da estero non va specificato; indicare<br>"S" se si vuole attivare il controllo di verifica della<br>presenza del capo nell'allevamento indicato come<br>struttura di provenienza; "N" (o campo vuoto) se non si<br>vuole attivare tale controllo. In caso di capi provenienti<br>da fiera o pascolo indicare "N"         |
| PESO VIVO                   | se valorizzato dovrà essere riportato in chilogrammi<br>comprensivo di etti e decigrammi, nel formato ####,##<br>(come separatore deve essere utilizzata la virgola e le<br>due cifre decimali dovranno sempre essere indicate<br>anche se pari a zero (es. 0121,00).<br>Non potrà essere inferiore al peso della carcassa ove<br>presente                                                          |
| PESO CARCASSA               | richiesto per i capi soggetti a provvedimento di<br>abbattimento (PROVVEDIMENTO ABBATTIMENTO =<br>"S") nei macelli della Regione Campania; dovrà essere<br>riportato in chilogrammi comprensivo di etti e<br>decigrammi, nel formato ####,## (come separatore<br>deve essere utilizzata la virgola e le due cifre decimali<br>dovranno sempre essere indicate anche se pari a zero<br>(es. 0121,00) |

Viene controllata l'unicità della comunicazione di macellazione di un capo da parte di ciascun macello.

9

Nel caso di inserimenti (INSERIMENTO O VARIAZIONE = "I") dovranno essere posti a spazi i campi CODICE INTERNO in BDN, CODICE REGIONE in BDN, NUMERO AUTORIZZAZIONE MACELLO in BDN, CODICE CAPO in BDN, CODICE FISCALE MACELLO in BDN

Nel caso di variazioni (INSERIMENTO O VARIAZIONE = "V") dovranno, oltre ai dati oggetto di modifica, essere comunicate anche le informazioni già inserite in precedenza e che non hanno subito variazioni, in quanto il nuovo record sostituirà completamente quello esistente.

In campi CODICE INTERNO in BDN, CODICE REGIONE in BDN, NUMERO AUTORIZZAZIONE MACELLO in BDN, CODICE CAPO in BDN, CODICE FISCALE MACELLO in BDN vanno obbligatoriamente valorizzati in caso di INSERIMENTO O VARIAZIONE = "V" o "A".

#### Procedura 3 – Creazione File con Programma Excel per la Gestione delle Macellazioni

Per creare il file relativo alle macellazioni da comunicare alla BDN, se si desidera è possibile utilizzare il software Excel, fornito dal Sistema Informativo Veterinario.

Aprire il file "MacellazioniBovine.xls" e compilare lo stesso, inserendo i dati degli animali macellati:

| x   | 6 5                        | - @                                                             |                      |                            |                             |                                                   |                                       |                     |               |            |                        | Macellazion               | iBovine.xls [mod                   | alità comp                     | patibilità]  | - Excel                      |                                     |                     |                                          |                                       |                    |           |
|-----|----------------------------|-----------------------------------------------------------------|----------------------|----------------------------|-----------------------------|---------------------------------------------------|---------------------------------------|---------------------|---------------|------------|------------------------|---------------------------|------------------------------------|--------------------------------|--------------|------------------------------|-------------------------------------|---------------------|------------------------------------------|---------------------------------------|--------------------|-----------|
| F   | ILE H                      | OME INSE                                                        | RISCI LAYOU          | JT DI PA                   | GINA FC                     | ORMULE DATI                                       | REVISIONE V                           | ISUALIZZA           | SVILUP        | РО         | TEAM                   |                           |                                    |                                |              |                              |                                     |                     |                                          |                                       |                    |           |
|     | Tag                        | glia [                                                          | Arial                | * 10                       | · A A                       | = = **                                            | F Testo a capo                        | D                   | Testo         |            | Ŧ                      | ŧ                         |                                    | Norm                           | ale          | Neutra                       | ale                                 | Valore r            | ion v                                    | Valore v                              | alido 📩            | •         |
| Inc | olla<br>, 🍼 Coj            | pia formato                                                     | G C <u>S</u> -       | - 1                        | <u>∿ - A</u> -              | ≡ ≡ ≡ <b>€</b> 4                                  | 🖻 🗮 Unisci e allin                    | nea al centro       | - 😨 -         | % 000      | \$00 \$00<br>\$00 \$00 | Formattazio<br>condiziona | one Formatta con<br>le * tabella * | Calco                          | olo          | Cella d                      | ollegata                            | Cella da            | cont                                     | Collegam                              | ento 👻 Ins         | eris<br>• |
|     | Appun                      | ti G                                                            | Carat                | tere                       | Gr                          |                                                   | Allineamento                          |                     | Fa            | Numer      | i G                    |                           |                                    |                                |              | Stili                        |                                     |                     |                                          |                                       |                    |           |
| D   | 3                          | • : 🗙                                                           | ✓ fx                 | I.                         |                             |                                                   |                                       |                     |               |            |                        |                           |                                    |                                |              |                              |                                     |                     |                                          |                                       |                    |           |
|     | Α                          | В                                                               | С                    | D                          | E                           | F                                                 | G                                     |                     | н             | 1.1        | J                      | К                         | L                                  | М                              | Ν            | 0                            | Р                                   | Q                   | R                                        | S                                     | Т                  |           |
| 1   |                            | CAMPI OBBLIGATORI Capo proveniente da<br>Italiano e iscritto in |                      |                            |                             |                                                   | eniente da a<br>e iscritto in         | illevame<br>anagraf | ento<br>e     |            |                        |                           |                                    |                                |              | Solo pe<br>con ob<br>classif | er macelli<br>obligo di<br>icazione |                     |                                          |                                       |                    |           |
| 2   | Cod.<br>Region<br>del Mace | e Codice<br>Ilo Macello                                         | Cod. Fis.<br>Macello | Tipo<br>Ope<br>razi<br>one | "V" =Comu<br>"A" =Comu<br>M | nicazione Variazioni ai<br>inicazione annullament | dati del capo<br>o del capo macellato |                     | Fis.<br>mento | Speci<br>e | i Codice<br>Pascolo    | Codice<br>Fiera           | Cod. Paese<br>Provenienza          | Numer<br>o<br>Macell<br>azione | Peso<br>Vivo | Peso<br>Carcassa             | Categor<br>ia                       | Classific<br>azione | Provve<br>diment<br>o<br>abbati<br>mento | Morto<br>Durant<br>e<br>Traspor<br>to | Data<br>Spedizione | С         |
| 3   | 150                        | 1434M                                                           | 092369910-a          | 1                          | - /07/2012                  | IT0709900885                                      | 57 024CB053                           |                     |               | 0121       |                        |                           |                                    | 1                              |              |                              |                                     |                     | N                                        | N                                     | 09/07/2012         | t         |
| 4   |                            |                                                                 |                      |                            |                             |                                                   |                                       |                     |               |            |                        |                           |                                    |                                |              |                              |                                     |                     |                                          |                                       |                    | F         |
| 5   |                            |                                                                 |                      | -                          |                             |                                                   |                                       |                     |               | -          |                        |                           |                                    |                                |              |                              |                                     |                     |                                          |                                       |                    | +         |
| 7   |                            |                                                                 |                      | +                          |                             |                                                   |                                       |                     |               | -          |                        |                           |                                    |                                |              |                              |                                     |                     |                                          |                                       |                    | t         |
| 8   |                            |                                                                 |                      |                            |                             |                                                   |                                       |                     |               |            |                        |                           |                                    |                                |              |                              |                                     |                     |                                          |                                       |                    | F         |

Quindi aprire il file "Converti.xls" e fare click sul pulsante "Converti"

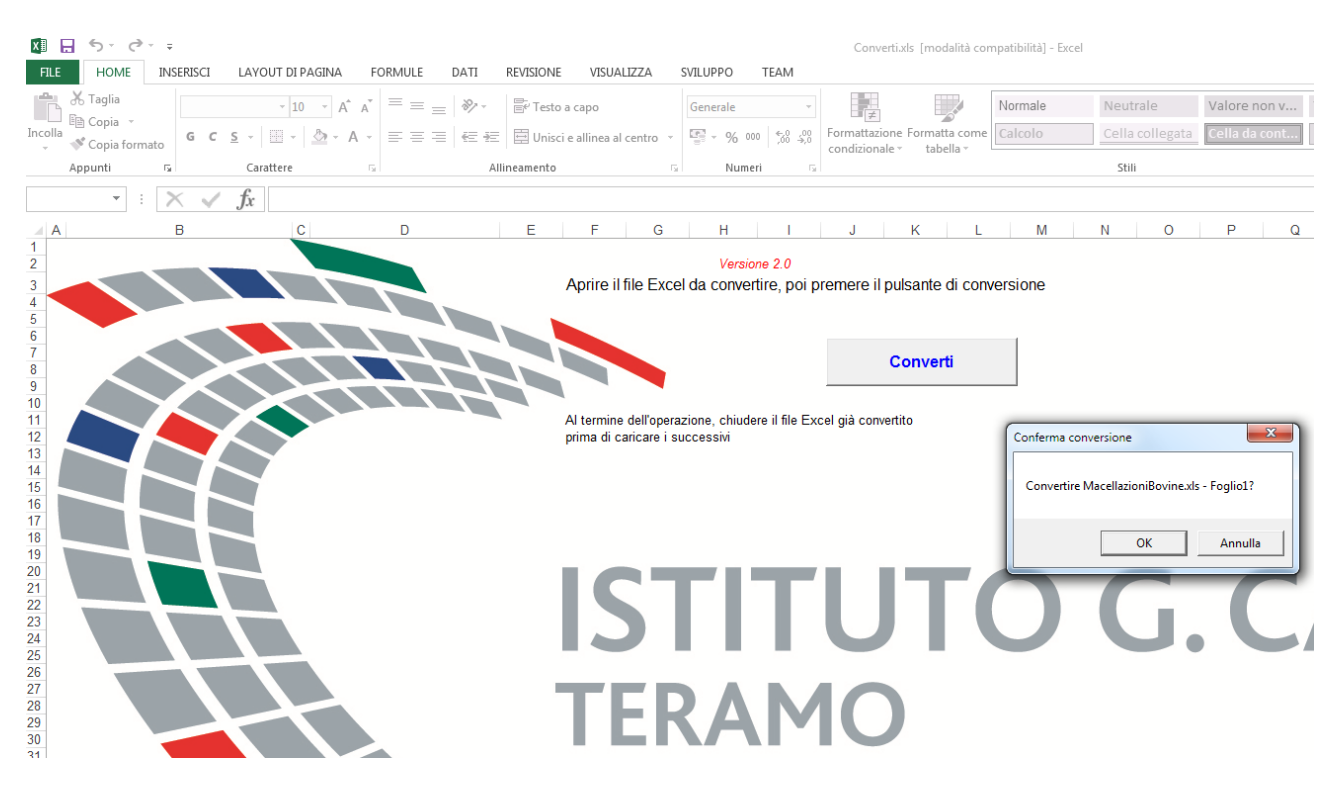

Verrà creato un file txt che potrà essere salvato in una cartella del proprio computer, e che successivamente potrà essere inviato alla BDN seguendo quanto indicato alla Procedura 2.

#### Utilizzo del software GMac

Al fine di facilitare la comunicazione telematica delle macellazioni effettuate, il software GMac è dotato di un modulo, mediante il quale è possibile creare e gestire i file da trasmettere al sito dell'Anagrafe Bovini.

| 4 | Anagr       | afe Bovi     | ini - Com   | unicazione T                   | elematica Macellazio                                   | ne Bovini                     |                                          |             |          |                       |         |
|---|-------------|--------------|-------------|--------------------------------|--------------------------------------------------------|-------------------------------|------------------------------------------|-------------|----------|-----------------------|---------|
|   |             |              |             | Modulo GMacF<br>Al fine di efi | Pper la gestione dei FILES<br>ettuare la Comunicazione | da Inviare p<br>delle Macella | per via Telematica.<br>azioni di Bovini. |             |          | Campi di d<br>Rigofil | lefault |
| Ľ | <b>F</b> 3- |              |             |                                |                                                        |                               |                                          |             |          |                       |         |
|   | Nuc         |              | Apri        | Salva                          | Salva Con Nome                                         | CREA                          | da Macellazione                          |             |          | Esci                  |         |
|   | Anteprim    | ha File :"Se | enza Nome'' |                                |                                                        |                               |                                          |             |          |                       |         |
|   | ID (        | COD.REG.     | NUM, AU     | TORIZ. MACELL                  | 0 COD.FISC. MACELLO                                    | TIPO OP.                      | DATA MACELL.                             | CODICE CAPO | COD.ULTI | AA AZIENDA            | COD.FI  |
|   | 1 1         | 23           | 19657/M     |                                | 0123456789012                                          | 1                             | 25042005                                 | IT90CL      | DazIACC  |                       |         |
|   | 21          | 23           | 19657/M     |                                | 0123456789012                                          | 1                             | 25042005                                 | 115646484PA | DazIAUU  |                       | _       |
|   |             |              |             |                                |                                                        |                               |                                          |             |          |                       |         |
|   |             |              |             |                                |                                                        |                               |                                          |             |          |                       |         |
|   |             |              |             |                                |                                                        |                               |                                          |             |          |                       |         |
|   |             |              |             |                                |                                                        |                               |                                          |             |          |                       |         |
|   |             |              |             |                                |                                                        |                               |                                          |             |          |                       |         |
|   |             |              |             |                                |                                                        |                               |                                          |             |          |                       |         |
|   |             |              |             |                                |                                                        |                               |                                          |             |          |                       |         |
|   |             |              |             |                                |                                                        |                               |                                          |             |          |                       |         |
|   |             |              |             |                                |                                                        |                               |                                          |             |          |                       |         |
|   |             |              |             |                                |                                                        |                               |                                          |             |          |                       |         |
|   |             |              |             |                                |                                                        |                               |                                          |             |          |                       |         |
|   |             |              |             |                                |                                                        |                               |                                          |             |          |                       |         |
|   |             |              |             |                                |                                                        |                               |                                          |             |          |                       |         |
|   |             |              |             |                                |                                                        |                               |                                          |             |          |                       |         |
|   |             |              |             | A I                            | a [                                                    |                               |                                          |             |          |                       |         |
|   |             | <u> </u>     | LÂ.         | <u>Ç</u> B                     | 4                                                      |                               |                                          |             | N        | fodifica Data sj      | pediz.  |
|   |             |              |             |                                |                                                        |                               |                                          |             |          | 02/06/200             | )5      |

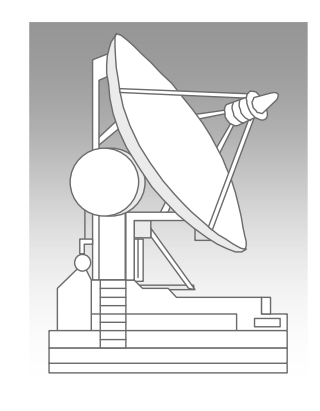

Tali File verranno creati nel formato "ASCII" secondo le specifiche di protocollo necessarie per la lettura degli stessi dall'Ufficio Anagrafe Bovini.

In particolare, è possibile inserire nel file il singolo rigo relativo ad una macellazione e/o "Visualizzare", "Modificare" ed "Eliminare" lo stesso dal file.

Oppure generare l'intero file con tutti i righi relativi alle macellazioni eseguite in una determinata data.

## Campi di Default - RigoFile

Come si evince dal tracciato, il file deve contenere tante righe quanti sono gli animali macellati che bisogna comunicare all'Anagrafe.

In ciascun rigo vi sono dei campi, quali il "Codice Regione", il "Numero di Autorizzazione del Macello", etc. che sono sempre gli stessi.

La prima operazione da effettuare (solo 1 volta, o quando si vuole modificare qualche dato) è quella di impostare i "Campi di Default" che il software compilerà in automatico quando si inserisce un rigo nel file.

| ne.         |
|-------------|
| 1           |
| 1           |
|             |
| 0626        |
|             |
| ne (da BOV) |
|             |
|             |
|             |
|             |
|             |
|             |

SIM srl (Società Informatica Madonita) © 2001/2016 - http://www.madosoft.it - info@madosoft.it

## Aggiungi Rigo (dati Singolo Animale Macellato)

Se si desidera è possibile gestire i singoli righi del file da creare , mediante i pulsanti

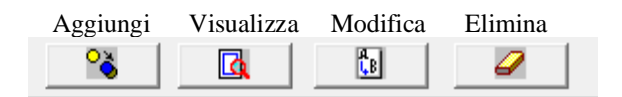

Selezionando il pulsante "Aggiungi", il software attiverà la finestra di dialogo "Gestione Rigo File", in cui in automatico compilerà i campi di default, e consentirà l'inserimento di tutti gli altri dati relativi all'animale macellato, secondo le specifiche della BDN.

In particolare, si osservi che posizionandosi in un qualsiasi campo, il software fornirà le istruzioni necessarie alla corretta compilazione del campo stesso sulla base di quanto indicato nel Tracciato.

| odice Regione ( CHAR 3 )               | 150         | Data Comunicazione Aut.Comp( CHAR 8 ) 13082016                                                                                |
|----------------------------------------|-------------|----------------------------------------------------------------------------------------------------|
| umero Autorizzazione Macello( CHAR 16) | 023BN01M    | FLAG Congruenza Allevamento . ( CHAR 1 )                                                                                      |
| odice Fiscale Macello ( CHAR 16)       | 01295970626 | FLAG Anagrafe ( CHAR 1 )                                                                                                    |
| ipo Operazione ( CHAR 1 )              | I           | FLAG Capo ( CHAR 1 )                                                                                                    |
| ata Macellazione Capo ( CHAR 8 )       |             | FLAG Singola Marca ( CHAR 1 )                                                                                                 |
| odice Capo ( CHAR 14)                  |             | FLAG Carcassa ( CHAR 1 ) N                                                                                                    |
| odice Azienda ( CHAR 8 )               |             | Codice Interno in BDN ( CHAR 13)                                                                                              |
| odice Fiscale ( CHAR 16)               |             | Codice Regione in BDN ( CHAR 3 )                                                                                              |
| pecie Allevata ( CHAR 4 )              |             | Num. Autoriz. Macello in BDN ( CHAR 16)                                                                                       |
| odice Pascolo ( CHAR 8 )               |             | Codice Capo in BDN ( CHAR 14)                                                                                                 |
| odice Fiera ( CHAR 8 )                 |             | Codice Fiscale Macello BDN . ( CHAR 16)                                                                                       |
| odice Paese di Provenienza. ( CHAR 2 ) |             | Filler ( CHAR 7 )                                                                                                    |
| umero Macellazione ( CHAR 12)          |             |                                                                                                    |
| eso Vivo ( CHAR 7 )                    |             | DATA MACELLAZIONE CAPO - CAMPO OBBLIGATORIO<br>Ferreses nel formato commassa deve essere antecedente alla data di energizione |
| eso Carcassa ( CHAR 7 )                |             | Laprease ner romate gymmasaa deve essere amevedente ana data di spedizione.                                                   |
| ategoria ( CHAR 3 )                    | 0           |                                                                                                    |
| lassificazione ( CHAR 3 )              | 00          |                                                                                                    |
| rovvedimento Abbattimento . ( CHAR 1 ) |             |                                                                                                    |

Inoltre, il software non consentirà la registrazione del rigo, se manca uno dei campi obbligatori o se qualche dato inserito non è congruente.

| Compilare Ca   | mpi Obbligatori per Tipologia di Provenienza Capo            |
|----------------|--------------------------------------------------------------|
| Se il Capo Pro | viene da allevamento, inserire: Codice Azienda, Codice Fisca |
| Azienda, Spec  | ie Allevata e Flag Singola Marca                             |
| Se il Capo Pro | viene da Paese Estero, inserire: Codice Paese di Provenienza |
| Se il Capo Pro | viene da Pascolo, inserire: Codice Pascolo                   |
| Se il Capo Pro | viene da Fiera/Mercato, inserire: Codice Fiera               |
| 55             |                                                              |

## Crea da Macellazione (dati di tutti gli Animali Macellati ad una certa data)

Selezionando il pulsante "Crea da Macellazione", il software chiede all'utente la "Data di Macellazione" e la "Data di Comunicazione"

| Creazione File da Macellazior | ne 🔜         |
|-------------------------------|--------------|
| Data di Macellazione ggmma    | aaa 30072016 |
| Data Comun. Aut. Compggmma    | aaa 13082016 |
| Crea File                     | Annulla      |

In automatico inserirà nel file tanti righi quanti sono gli animali macellati nella data specificata.

|            |                 | - Comur  | nicazion | ne Telema                 | atica              | Macellazione Bovi                            | ini                               | an Nam                                  | ( second    |            |                  |                 |
|------------|-----------------|----------|----------|---------------------------|--------------------|----------------------------------------------|-----------------------------------|-----------------------------------------|-------------|------------|------------------|-----------------|
|            |                 |          | Moc<br>A | dulo GMac<br>I fine di ef | : per l<br>líettua | a gestione dei FILES<br>ire la Comunicazione | ) da Inviare p<br>e delle Macella | er via Telematica.<br>azioni di Bovini. |             |            | Campi di<br>Rigo | default<br>file |
| File<br>Nu | uovo            | Apri     | 1.       | Salva                     |                    | Salva Con Nome                               | CREA                              | , da Macellazione                       |             |            | Esc              | <u>i</u>        |
| Antepri    | rima File :''Se | nza Nome | ,"       |                           |                    |                                              |                                   |                                         |             |            |                  |                 |
| ID         | COD.REG.        | NUM. AL  | JTORIZ   | . MACELI                  |                    | D.FISC. MACELLO                              | TIPO OP.                          | DATA MACELL.                            | CODICE CAPO | CODICE AZI | ENDA             | COD.FI          |
| 1          | 150             | 023BN0   | 1M       |                           | 01                 | 295970626                                    |                                   | 30072016                                | it869       | 024FG037   |                  | 001337          |
| 2          | 150             | 023BN0   | 1M       |                           | 01                 | 295970626                                    | 1                                 | 30072016                                | IT870       | 024FG047   |                  | ZZIPQ           |
|            |                 |          |          |                           |                    |                                              |                                   |                                         |             |            |                  |                 |
|            |                 |          |          |                           |                    |                                              |                                   |                                         |             |            |                  |                 |

A questo punto, se si desidera è possibile visualizzare e/o modificare il singolo rigo, oppure selezionare il pulsante "Salva" per creare il file da trasmettere telematicamente alla BDN.

| Organizza 🔻 Nuova cartella                                                                |                   | )III • 🔞 |
|-------------------------------------------------------------------------------------------|-------------------|----------|
| 😌 Dropbox                                                                                 | * Nome            | Ulti     |
|                                                                                           | 06042005          | 06/      |
| Raccolte                                                                                  | 09082012          | 09/      |
| Documenti                                                                                 | 18092004          | 18/      |
| 🔛 Immagini                                                                                | 24072004          | 18/      |
|                                                                                           |                   |          |
| Video                                                                                     | ⊨ □ 30082004      | 15/      |
| Gruppo home                                                                               | E 30082004        | 15/      |
| Video     Gruppo home     Computer     Disco locale (C:)                                  | E 30082004        | 15/      |
| Video     Gruppo home     Computer     Locolocale (C:)     Disco locale (D:)              | ₩ <b>30082004</b> | 15/      |
| Video     Gruppo home     Disco locale (C:)     Disco locale (D:)     Nome file: 13082016 | E 30082004        | 15/      |

Ovviamente il file potrà essere salvato in una qualsiasi cartella del proprio PC, e qualora si dovessero apportare delle modifiche allo stesso è possibile riaprirlo con il Modulo "Anagrafe Bovini", facendo click sul pulsante "Apri".

Per i macelli che aderiscono al premio macellazione, come si evince dal tracciato, in ogni rigo è necessario specificare i campi:

- CATEGORIA indicare uno dei codici riportati nella tabella di decodifica CATEGORIE

| Codice | Denominazione                                                                  |
|--------|--------------------------------------------------------------------------------|
| E      | CARCASSE DI ALTRI ANIMALI FEMMINE                                              |
| В      | CARCASSE DI ALTRI ANIMALI MASCHI NON CASTRATI                                  |
| V      | CARCASSE DI ANIMALI DI ETA NON SUPERIORE A OTTO MESI                           |
| Z      | CARCASSE DI ANIMALI DI ETA SUPERIORE A OTTO MESI MA NON SUPERIORE A DODICI MES |
| D      | CARCASSE DI ANIMALI FEMMINE CHE HANNO GIA FIGLIATO                             |
| С      | CARCASSE DI ANIMALI MASCHI CASTRATI                                            |
| A      | CARCASSE DI GIOVANI ANIMALI MASCHI NON CASTRATI DI ETA INFERIORE A 2 ANNI      |
| 0      | CATEGORIA NON NECESSARIA                                                       |

- CLASSIFICAZIONE indicare uno dei codici riportati nella tabella di decodifica CLASSIFICAZIONE

| Codice | Denominazione                                                               |
|--------|-----------------------------------------------------------------------------|
| 00     | CLASSIFICAZIONE NON NECESSARIA                                              |
| 04     | CONFORMAZIONE: ABBASTANZA BUONA; STATO INGRASSAMENTO: ABBONDANTE            |
| 03     | CONFORMAZIONE: ABBASTANZA BUONA; STATO INGRASSAMENTO: MEDIAMENTE IMPORTANTE |
| 05     | CONFORMAZIONE: ABBASTANZA BUONA; STATO INGRASSAMENTO: MOLTO ABBONDANTE      |
| 01     | CONFORMAZIONE: ABBASTANZA BUONA; STATO INGRASSAMENTO: MOLTO SCARSO          |
| 02     | CONFORMAZIONE: ABBASTANZA BUONA; STATO INGRASSAMENTO: SCARSO                |
| R4     | CONFORMAZIONE: BUONA; STATO INGRASSAMENTO: ABBONDANTE                       |
| R3     | CONFORMAZIONE: BUONA; STATO INGRASSAMENTO: MEDIAMENTE IMPORTANTE            |
| R5     | CONFORMAZIONE: BUONA; STATO INGRASSAMENTO: MOLTO ABBONDANTE                 |
| R1     | CONFORMAZIONE: BUONA; STATO INGRASSAMENTO: MOLTO SCARSO                     |
| R2     | CONFORMAZIONE:BUONA; STATO INGRASSAMENTO:SCARSO                             |
| E4     | CONFORMAZIONE: ECCELLENTE; STATO INGRASSAMENTO: ABBONDANTE                  |
| E3     | CONFORMAZIONE: ECCELLENTE; STATO INGRASSAMENTO: MEDIAMENTE IMPORTANTE       |
| E5     | CONFORMAZIONE: ECCELLENTE; STATO INGRASSAMENTO: MOLTO ABBONDANTE            |
| E1     | CONFORMAZIONE: ECCELLENTE; STATO INGRASSAMENTO: MOLTO SCARSO                |
| E2     | CONFORMAZIONE: ECCELLENTE; STATO INGRASSAMENTO: SCARSO                      |
| P4     | CONFORMAZIONE:MEDIOCRE; STATO INGRASSAMENTO:ABBONDANTE                      |
| P3     | CONFORMAZIONE:MEDIOCRE; STATO INGRASSAMENTO:MEDIAMENTE IMPORTANTE           |
| P5     | CONFORMAZIONE:MEDIOCRE; STATO INGRASSAMENTO:MOLTO ABBONDANTE                |
| P1     | CONFORMAZIONE:MEDIOCRE; STATO INGRASSAMENTO:MOLTO SCARSO                    |
| P2     | CONFORMAZIONE:MEDIOCRE; STATO INGRASSAMENTO:SCARSO                          |
| U4     | CONFORMAZIONE:OTTIMA; STATO INGRASSAMENTO:ABBONDANTE                        |
| U3     | CONFORMAZIONE:OTTIMA; STATO INGRASSAMENTO:MEDIAMENTE IMPORTANTE             |
| U5     | CONFORMAZIONE:OTTIMA; STATO INGRASSAMENTO:MOLTO ABBONDANTE                  |
| U1     | CONFORMAZIONE:OTTIMA; STATO INGRASSAMENTO:MOLTO SCARSO                      |
| U2     | CONFORMAZIONE:OTTIMA; STATO INGRASSAMENTO:SCARSO                            |
| S4     | CONFORMAZIONE:SUPERIORE; STATO INGRASSAMENTO:ABBONDANTE                     |
| S3     | CONFORMAZIONE:SUPERIORE; STATO INGRASSAMENTO:MEDIAMENTE IMPORTANTE          |
| S5     | CONFORMAZIONE:SUPERIORE; STATO INGRASSAMENTO:MOLTO ABBONDANTE               |
| S1     | CONFORMAZIONE:SUPERIORE; STATO INGRASSAMENTO:MOLTO SCARSO                   |
| S2     | CONFORMAZIONE:SUPERIORE; STATO INGRASSAMENTO:SCARSO                         |

- S SUPERIORE
- E ECCELLENTE
- **U** ΟΤΤΙΜΑ
- R BUONA
- O ABBASTANZA BUONA
- P MEDIOCRE

Tali campi , vengono automaticamente compilati dal software con i valori di Default, ma se qualche animale ha valori diversi da quelli di default, occorre modificarlo manualmente.